# Vantage Report

# **Quick Start Guide**

Version 2.2 7/2005

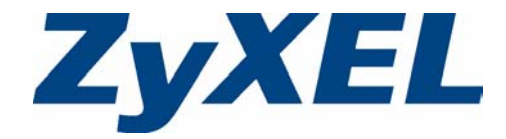

# Overview

Vantage Report is an application that collects and analyzes logs sent by ZyXEL devices to the Vantage Report syslog server. See the User's Guide for more information.

The following figure shows what you can do with Vantage Report

- 1 The ZyXEL device sends logs to the Vantage Report server.
- 2 The logs are used in Vantage Report to build statistical reports.
- 3 Vantage Report sends reports to clients who have requested them.

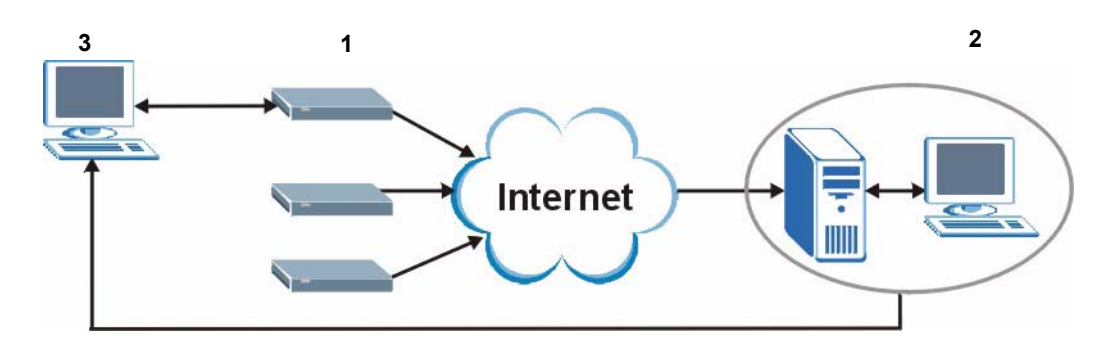

This Quick Start Guide shows you:

- 1 Requirements
- 2 Vantage Report Installation Procedure
- 3 Starting and Stopping Vantage Report
- 4 Sending and Receiving Vantage Reports
- 5 Uninstalling Vantage Report
- 6 Viewing Your Product's Certifications

# 1 Requirements

#### 1.1 Vantage Report Administrator

| CPU                     | Pentium IV 2.6 GHz or faster recommended                                 |
|-------------------------|--------------------------------------------------------------------------|
| RAM                     | 1024 MB or more                                                          |
| Hard Disk               | 80 GB or more                                                            |
| <b>Operating System</b> | Microsoft Windows 2000 Server/ Windows XP Professional                   |
| Browser                 | Internet Explorer 6.0 (Service Pack 1) or above with 1024*768 resolution |

### 1.2 ZyXEL Device Support for Vantage Report

The following devices can send logs to the Vantage Report server.

#### Partial Support (Some Reports)

- ZyWALL 2 version 3.62
- ZyWALL 5 version 3.62
- ZyWALL 35 version 3.62
- ZyWALL 70 version 3.62
- ZyWALL IDP 10 version 2.0
- P662HW 61/63 version 3.40

#### Full Support (All Reports)

- ZyWALL 5 version 3.64
- ZyWALL 35 version 3.63 and above
- ZyWALL 70 version 3.63 and above

## 2 Vantage Report Installation Procedure

Use the Vantage installation wizard to install Vantage Report software.

In each wizard screen, click **Next** to proceed to the next screen in the wizard, click **Back** to return to the previous screen or click **Cancel** to abort the installation and exit the wizard.

You should prepare an SMTP server IP address and login name/password. You can add this server's details during the wizard installation or after you install Vantage Report in the **System > Server Config** screen.

**Note:** This software installs a Kiwi Syslog server and a MySQL server to the computer from which you run Vantage Report server. If the computer already has a Kiwi Syslog server or MySQL server installed, backup any existing databases before the installation or install the Vantage Report software on another computer.

#### 2.1 Installation Wizard

You should uninstall any previous versions of Vantage before beginning.

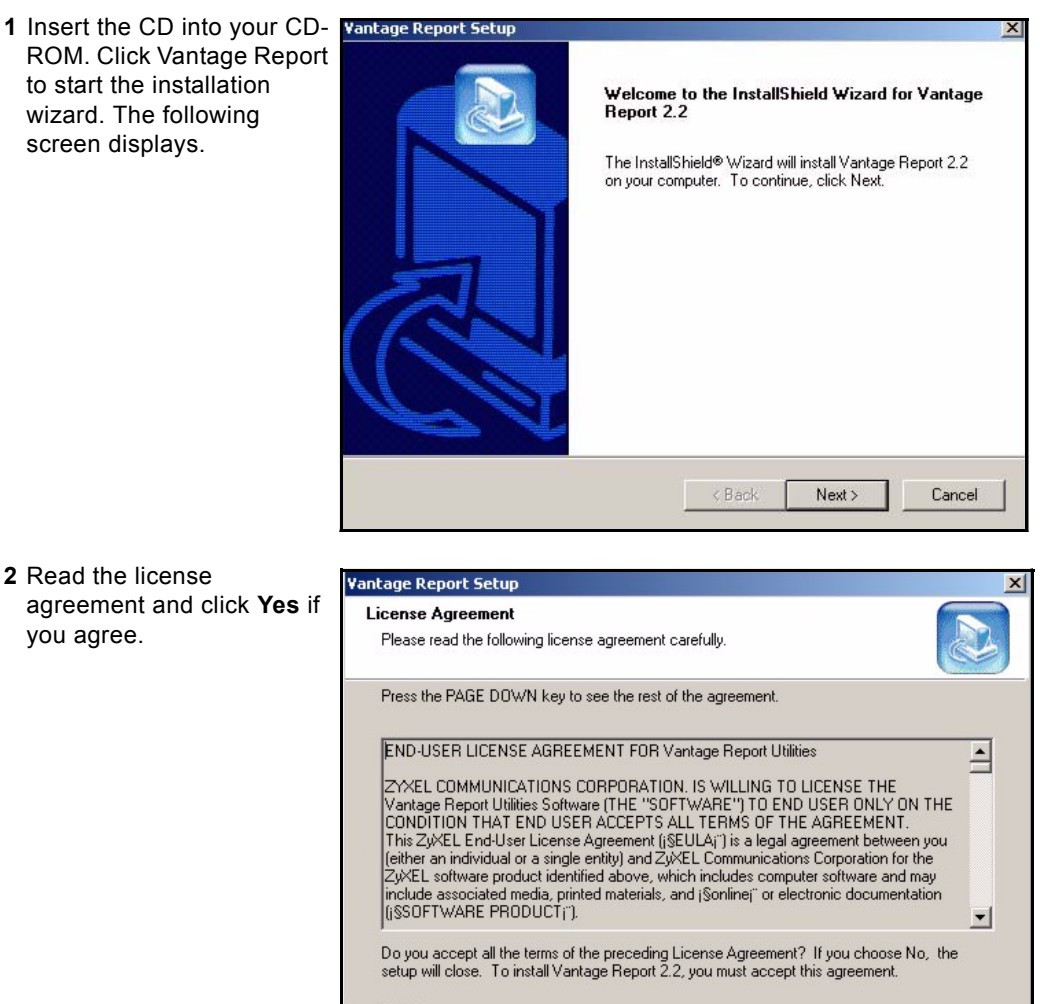

InstallShield

< Back

Yes

No

**3** Enter a user name and specify the name of your company.

| ntage Report Setup                                     |                                       |
|--------------------------------------------------------|---------------------------------------|
| Customer Information<br>Please enter your information. |                                       |
| Please enter your name and the na                      | ame of the company for whom you work. |
| User Name:                                             |                                       |
| zyxel                                                  |                                       |
| Company Name:                                          |                                       |
| zyxel                                                  |                                       |
|                                                        |                                       |
|                                                        |                                       |
| allShield -                                            |                                       |
| ana mana                                               | < Back Next > Cancel                  |

4 Choose where you want to install the software.

| incage Kepore Secup                                                                            |                       |
|------------------------------------------------------------------------------------------------|-----------------------|
| hoose Destination Location<br>Select folder where Setup will install files.                    |                       |
| Setup will install Vantage Report 2.2 in the following folder.                                 |                       |
| To install to this folder, click Next. To install to a different folder, cl<br>another folder. | ick Browse and select |
|                                                                                                |                       |
|                                                                                                |                       |
|                                                                                                |                       |
| Destination Folder                                                                             |                       |
| Destination Folder<br>C:\Program Files\ZyXEL\Vantage Report                                    | Browse                |
| Destination Folder<br>C:\Program Files\ZyXEL\Vantage Report                                    | Browse                |
| Destination Folder<br>C:\Program Files\ZyXEL\Wantage Report<br>tallShield                      | Browse                |

5 The next screen asks you to configure a mail server. The mail server is used to send notifications. Type the IP address or domain name of the mail server. Type the e-mail address that you want to send Vantage reports.

| Vantage Report Setup   | the second second second second second second second second second second second second second second second s | X      |
|------------------------|----------------------------------------------------------------------------------------------------|--------|
| Config SMTP            |                                                                                                    |        |
| Please input SMTP Addr | ess and SendEmail                                                                                              |        |
| SMTP                   |                                                                                                    |        |
| Send Email             |                                                                                                    |        |
| InstallShield          | < Back Next >                                                                                                  | Cancel |

6 Configure the user name and password of the mail server if it requires authentication.

| antage Report Setup         |                      |
|-----------------------------|----------------------|
| Config SMTP                 |                      |
| Please input SMTP User Name | and Password         |
|                             |                      |
| User Name                   |                      |
| Password                    |                      |
|                             |                      |
|                             |                      |
| stallShield                 | $\sim$               |
|                             | < Back Next > Cancel |

7 Enter the name for a new folder or choose an existing folder to use.

| antage Report Setup                                                                                                    | <u>×</u>                                                                                   |
|----------------------------------------------------------------------------------------------------|--------------------------------------------------------------------------------------------|
| Select Program Folder<br>Please select a program folder.                                                                                                    |                                                                                            |
| Setup will add program icons to the Pro<br>name, or select one from the existing fo<br>Program Folders:<br>Vantage Report                                                             | gram Folder listed below. You may type a new folder<br>Iders list. Click Next to continue. |
| Existing Folders:<br>Administrative Tools<br>Adobe<br>CoreIDRAW 8<br>Macromedia Dreamweaver 3<br>Microsoft Office Tools<br>Mozilla Firefox<br>Network Print Server<br>Novell (Common) | <b>•</b>                                                                                   |
| ıstallShield ————                                                                                                    | < Back Next > Cancel                                                                       |

8 Click **Next** if your settings are appropriate (otherwise click **Back**).

| Vantage Report Setup                                                                                                    | × |
|----------------------------------------------------------------------------------------------------|---|
| Start Copying Files<br>Review settings before copying files.                                                                                                    |   |
| Setup has enough information to start copying the program files. If you want to review or<br>change any settings, click Back. If you are satisfied with the settings, click Next to begin<br>copying files. |   |
| Current Settings:                                                                                                    |   |
| Installation path = C:\Program Files\ZyXEL\Wantage Report<br>SMTP Address =<br>SMTP Send Email =<br>SMTP User Name =<br>SMTP Password =                                                                     |   |
|                                                                                                    |   |
| InstallShield - Cancel                                                                                                    |   |

**9** Wait for the wizard to install Vantage Report.

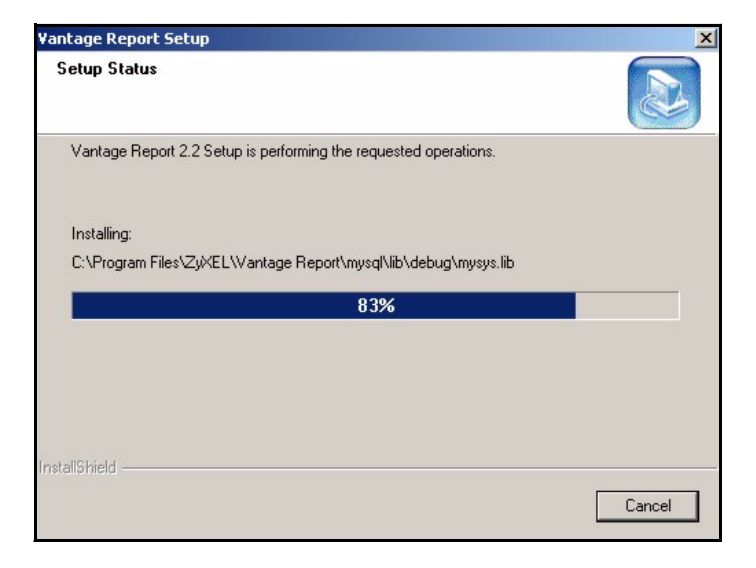

**10** Click **Finish** to complete your installation. It is recommended you restart your computer.

| Vantage Report - InstallShield Wizard |                                                                                                    |  |  |  |
|---------------------------------------|----------------------------------------------------------------------------------------------------|--|--|--|
|                                       | InstallShield Wizard Complete<br>Setup has finished installing Vantage Report 2.2 on your<br>computer. |  |  |  |
|                                       | < Back Finish Cancel                                                                                   |  |  |  |

Vantage Report has installed successfully when you then see the next screen. It is recommended you restart your computer.

# **3 Starting Vantage Report**

- 1 Stop other syslog, MySQL, and web services before starting Vantage Report.
- 2 Double click the desktop icon that was created when you installed Vantage Report.

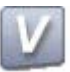

**3** The Kiwi Syslog Daemon and ApacheTomcat open.

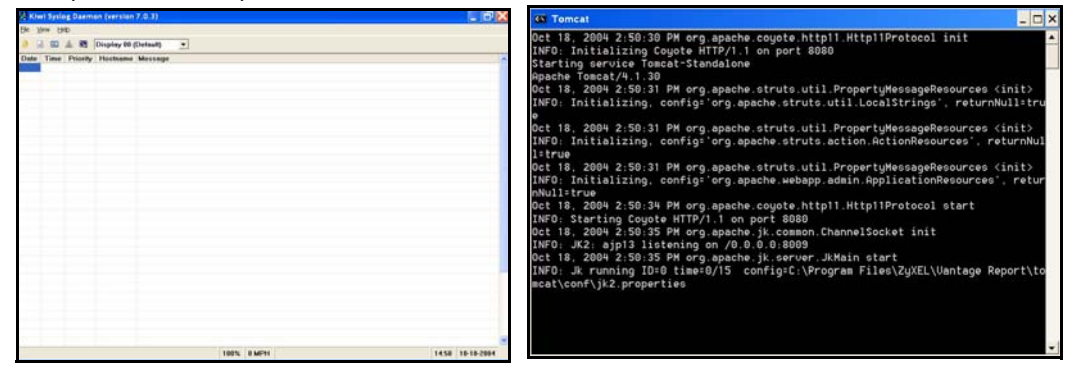

4 Open a browser window and enter http://localhost: 8080/vrpt in the address bar to open the login screen.

Enter root as the user name and the password and click **OK** to open the Vantage Report main screen.

| ZyXEL | VANTAG                | E Report | 2.2 |
|-------|-----------------------|----------|-----|
|       | User Name<br>Password | root     |     |
|       |                       | OK Reset |     |

## 4 Sending and Receiving Vantage Reports

This section shows you how to configure a ZyXEL device to send logs to the syslog server. The syslog server then sends the logs to Vantage Report. Use either the web configurator or command interface (see the ZyXEL device User's Guide for access information) to activate the syslog server.

**Note:** If both the web configurator and the command interface are configured, the latest settings configured apply.

### 4.1 Web Configurator

In the ZyXEL device main screen click **LOGS** and then select the **Log Settings** tab.

1 Configure the E-mail Log Settings section if you want logs and alert messages to be sent via e-mail.

#### In Syslog Logging:

- 2 Select the Active checkbox.
- **3** Type the IP address or name of the Vantage Report server computer in the **Syslog Server** field.

In **Active Log and Alert** select the logs that you want Vantage Report to receive from the ZyXEL device:

#### In Log Consolidation:

4 Select the Active check box to merge logs with identical messages into one log. Some logs (such as the Attacks logs) may be so numerous that it becomes easy to ignore other important log messages.

You can use the **sys log consolidate msglist** command to see what log messages will be consolidated.

5 In the Consolidation Period field specify the time interval during which the ZyXEL device merges logs with identical messages into one log.

| mail Log Settings       |                      |          |                                              |
|-------------------------|----------------------|----------|----------------------------------------------|
| -mail Log Settings      |                      |          |                                              |
| Mail Server             | webmail.zyxel.com.tw | r        | (Outgoing SMTP Server Name or IP<br>Address) |
| Mail Subject            | CPEPM2-5617-ZW7      | 0        | Modressy                                     |
| Send Log to             | iacky liu@zvxel.com  | bw       | (E-Mail Address)                             |
| Send Alerts to          | jacky lu@zyzel.com   | bo       | (F-Mail Aridress)                            |
| Log Schedule            | When Log is Full     |          | 1                                            |
| Day for Sending         |                      |          |                                              |
| Log                     | Sunday 🔛             |          |                                              |
| Time for Sending<br>Log | 0 ононо 0            | (Minuto) |                                              |
| SMTP Authentic          | ration               |          |                                              |
| User Name               | lacky liu            |          | -                                            |
| Password                | [·····               |          | -                                            |
| yslog Logging           |                      |          |                                              |
| Active                  |                      |          |                                              |
| Syslog Server           | 172 23 19 242        |          | (Server Name or IP Address)                  |
| Log Facility            | Local 1 -            |          |                                              |
| ctive Log and Alert     | 2                    |          |                                              |
| Las                     |                      | 24       | nd Immodiate Alert                           |
| System Mainte           | nance                | Suste    | m Errors                                     |
| System Errors           | 3                    | P Acces  | ss Control                                   |
| Access Contro           | -<br>ol              | P Block  | ed Web Sites                                 |
| Asymmetri               | cal Routes           | P Block  | ed Java etc.                                 |
| Multicasts              | / Broadcasts         | P Attac  | ks                                           |
| F TCP Reset             |                      | I IPSec  | :                                            |
| Packet Filter           |                      | R IKE    |                                              |
| ICMP                    |                      | 🖻 PKI    |                                              |
| Remote Manag            | gement               |          |                                              |
| Call Record             |                      |          |                                              |
| PPP                     |                      |          |                                              |
| ₽ UPnP                  | -                    |          |                                              |
| Forward Web             | Sites                |          |                                              |
| Blocked Web             | ones                 |          |                                              |
| Attacks                 |                      |          |                                              |
| E IPSec                 |                      |          |                                              |
| R IKE                   |                      |          |                                              |
| P PKI                   |                      |          |                                              |
| SSL/TLS                 |                      |          |                                              |
| ₩ 802.1X                |                      |          |                                              |
| ☑ Wireless              |                      |          |                                              |
| og Consolidation        |                      |          |                                              |
| Active                  |                      |          |                                              |
| Log Consolidation       | 10 1 - 600 / Sec     | (shan    |                                              |

In the ZyXEL device main screen click **LOGS** and select the **Reports** tab.

Select the Send Raw Traffic Statistics to Syslog Server for Analysis check box and click Apply to have the ZyXEL device send unprocessed traffic statistics to the Vantage syslog server for analysis.

Note: You must have the syslog server already configured in the previous Log Settings screen.

| View Log | Log Settings      | Reports           |                     |  |
|----------|-------------------|-------------------|---------------------|--|
| Setup    |                   |                   |                     |  |
| E Cut    | ect Statistics    |                   |                     |  |
| I Sen    | d Raw Traffic Sta | tistics to Syslog | Server for Analysis |  |
|          |                   | Apply             | Reset               |  |

### 4.2 Command Lines

In the ZyXEL device command interface ras> sys logs category traffic vou can activate the syslog server and Usage: [0:none/1:log] [0:don't show debug type/1:show debug set the server IP address. type] ras> sys logs category traffic 1 Type the commands as displayed in bold. ras> sys logs save **Note:** The address displayed after the sys logs syslog server ras> sys logs command should be the IP category clear display errlog address of the Vantage Report load mail save syslog server. consolidate updateSvrIP switch ras> sys logs load ras> sys logs syslog active display facility server ras> sys logs syslog server 172.23.19.242 ras> sys logs syslog facility Usage: [Local ID(1-7)] ras> sys logs syslog facility 1 ras> sys logs syslog active Usage: [0:no/1:yes] ras> sys logs syslog active 1 ras> sys logs syslog display Active: Yes Syslog IP Address: 172.23.19.242 Log Facility: Local 1 ras>

# 5 Uninstalling Vantage Report

You must uninstall any previous versions of Vantage Report before you install a new version of Vantage Report. Follow this procedure to uninstall Vantage Report.

**1** You should first stop Vantage by clicking **Logout** in the main screen.

2 In Windows, click start, Control Panel, Add or Remove Programs.

Select Vantage Report and click Change/Remove.

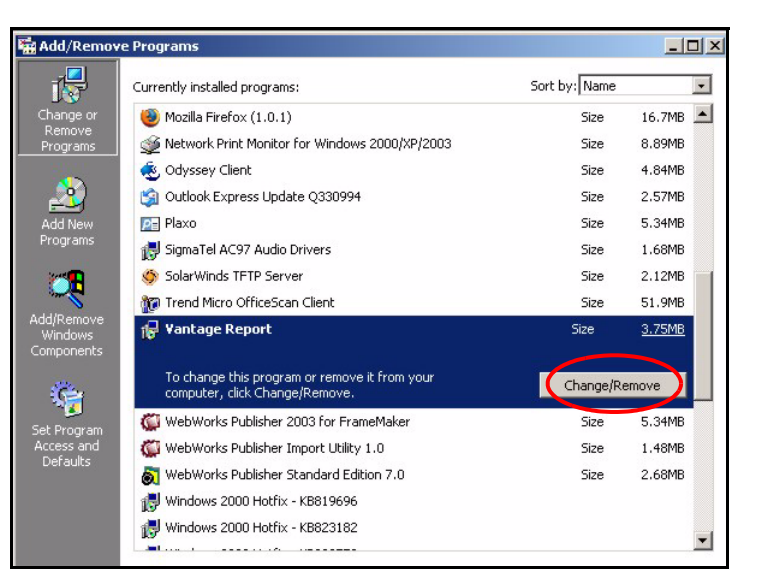

3 In the InstallShield Wizard screen, select Remove and click Next.

#### InstallShield Wizard × Welcome Modify, repair, or remove the program. Welcome to the Vantage Report Setup Maintenance program. This program lets you modify the current installation. Click one of the options below. C Modify Select new program components to add or select currently installed components to remove. C Repair Reinstall all program components installed by the previous setup. Remove emove all installed components. nstallShield < Back Next > Cancel

4 Click **OK** to confirm that you want to remove **Vantage Report**.

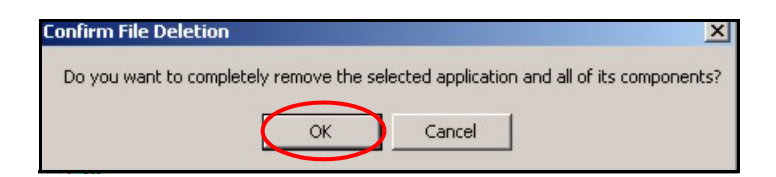

**5** This screen displays the status of the program removal.

| InstallShield Wizard                                         | ×      |
|--------------------------------------------------------------|--------|
| Setup Status                                                 |        |
| Vantage Report Setup is performing the requested operations. |        |
| Uninstalling:                                                |        |
| C:\\docs\api\org\apache\catalina\realm\MemoryRuleSet.html    |        |
| 6%                                                           |        |
| InstallShield                                                | Cancel |

6 This screen displays when Vantage Report has been removed from your computer. Click Finish.

## **6 Viewing Your Product's Certifications**

- 1 Go to <u>www.zyxel.com</u>.
- **2** Select your product from the drop-down list box on the ZyXEL home page to go to that product's page.
- **3** Select the certification you wish to view from this page.